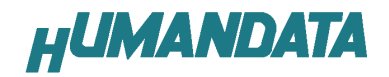

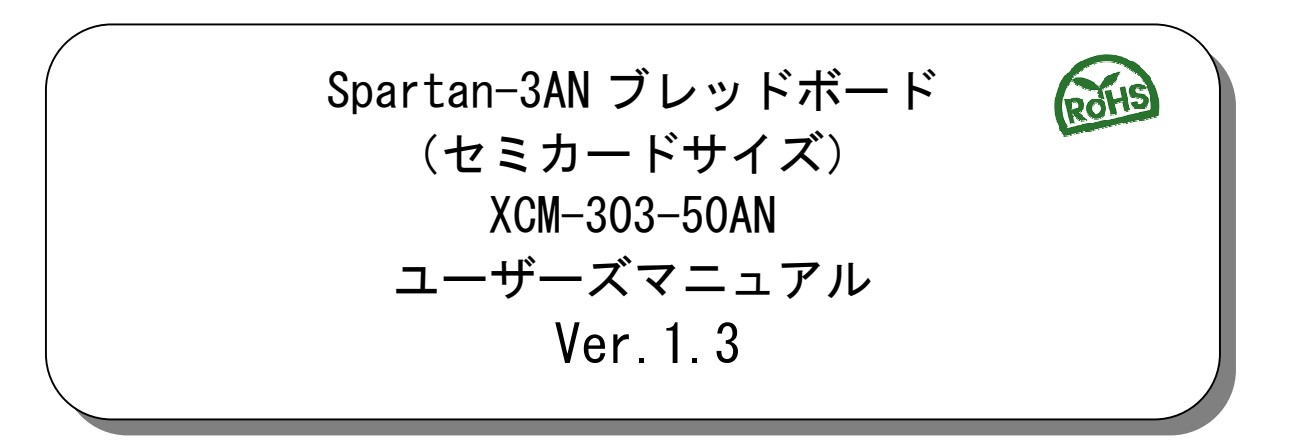

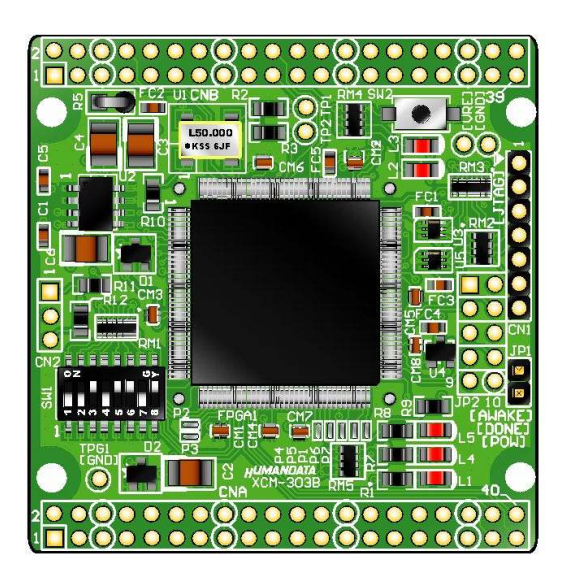

ヒューマンデータ

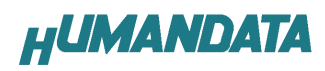

目次

| ullet | はじめに                                    | 1               |
|-------|-----------------------------------------|-----------------|
| ullet | ご注意                                     | 1               |
| •     | 改訂記録                                    | 2               |
| 1.    | 製品の内容について                               | 2               |
| 2     | (1) (1) (1) (1) (1) (1) (1) (1) (1) (1) | 2               |
| 2.    | 2 制只説明                                  | 2               |
| J.    | 5. <b>发吅矹끳</b>                          | ່ <b>ບ</b><br>ວ |
|       | 20 ブロック図                                | . J             |
| 4     | )2. フロリノ因                               | .4<br>1         |
|       | ,5.                                     |                 |
|       | 35、JTAGコネクタ                             | . 5             |
| 4     | FPGA ピン割付売                              | 6               |
|       |                                         | 6               |
| 2     | 12. ユーザ I/O(CNB)                        | . 7             |
| 2     | 13. オンボードクロック                           | . 8             |
| 4     | 1.4. 汎用 LED                             | . 8             |
| 2     | 1.5. 汎用 SW                              | . 8             |
| 4     | 1.6. シリアル I/F(CN2)                      | . 8             |
| 5.    | ディップスイッチの説明                             | 9               |
| 6.    | FPGA へのコンフィギュレーション1                     | 0               |
| 6     | 5.1. JTAG から FPGA ヘコンフィギュレーション          | 10              |
| 7.    | インシステムフラッシュメモリへの書込み1                    | 0               |
|       | 1.1. プログラミングファイルの作成                     | 10              |
| -     | 7.2. インシステムフラッシュメモリへの書込み                | 11              |
| 7     | 7.3. インシステムフラッシュメモリの Erase              | 11              |
| 8.    | サポートページ1                                | 1               |
| 9.    | 付属資料1                                   | 1               |
|       |                                         | -               |

# ● はじめに

この度は、Spartan3AN ブレッドボード/XCM-303 をお買い上げいただきまして誠に ありがとうございます。

XCM-303 は、XILINX の高性能 FPGA Spartan3AN を用いた評価用ボードで、電源回路、 クロック回路、コンフィギュレーション回路などを装備した、使いやすいボードになっています。

どうぞご活用ください。

## ●ご注意

|    | 1 | 本製品には、民生用の一般電子部品が使用されています。       |
|----|---|----------------------------------|
|    |   | 宇宙、航空、医療、原子力等、各種安全装置など人命、事故にかかわる |
|    |   | 特別な品質、信頼性が要求される用途でのご使用はご遠慮ください。  |
|    | 2 | 水中、高湿度の場所での使用はご遠慮ください。           |
| 禁止 | 3 | 腐食性ガス、可燃性ガス等引火性のガスのあるところでの       |
|    |   | 使用はご遠慮ください。                      |
|    | 4 | 基板表面に他の金属が接触した状態で電源を入れないでください。   |
|    | 5 | 定格を越える電源を加えないでください。              |

| •  | 6  | 本書の内容は、改良のため将来予告なしに変更することがありますので、<br>ごこみ願います |
|----|----|----------------------------------------------|
|    |    | こ」承願います。                                     |
|    | 7  | 本書の内容については万全の記して作成しましたが、万一誤りなど、お             |
|    |    | 気づきの点がございましたら、ご連絡をお願いいたします。                  |
| 注思 | 8  | 本製品の運用の結果につきましては、7. 項にかかわらず当社は責任を負           |
|    |    | いかねますので、ご了承願います。                             |
|    | 9  | 本書に記載されている使用と異なる使用をされ、あるいは本書に記載さ             |
|    |    | れていない使用をされた場合の結果については、当社は責任を負いませ             |
|    |    | $\mathcal{K}_{\circ}$                        |
|    | 10 | 本書および、回路図、サンプル回路などを無断で複写、引用、配布する             |
|    |    | ことはお断りいたします。                                 |
|    | 11 | 発煙や発火、異常な発熱があった場合はすぐに電源を切ってください。             |
|    | 12 | ノイズの多い環境での動作は保障しかねますのでご了承ください。               |
|    | 13 | 静電気にご注意ください。                                 |

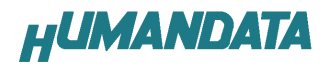

# ● 改訂記録

| 日付         | バージョン | 改訂内容                      |  |  |  |
|------------|-------|---------------------------|--|--|--|
| 2009/11/11 | 1. 2  | ・6. FPGA へのコンフィギュレーションを追加 |  |  |  |
|            |       | ・搭載 FPGA 誤植修正             |  |  |  |
| 2011/05/09 | 1. 3  | ・誤植修正                     |  |  |  |

# 1. 製品の内容について

本パッケージには、以下のものが含まれています。万一、不足などがございまし たら、弊社宛にご連絡ください。

| FPGA ブレッドボード XCM-303 | 1                |
|----------------------|------------------|
| 付属品                  | 1                |
| マニュアル(本書)            | 1*               |
| ユーザ登録はがき             | 1*               |
| * オーダー毎に各1部の場合があります。 | (ご要望により追加請求できます) |

# 2. 仕様

| 製品型番      | XCM-303-50AN                        |  |  |
|-----------|-------------------------------------|--|--|
| 搭載 FPGA   | XC3S50AN-4TQG144C                   |  |  |
| 電源        | DC 3.3∨                             |  |  |
| 消費電流      | N/A(詳細は FPGA データシートご参照)             |  |  |
| 外形寸法      | 54×53 [mm]                          |  |  |
| 質量        | 約 15 [g]                            |  |  |
| ユーザー1/0   | 56 本                                |  |  |
| I/0 コネクタ  | 40 ピンスルーホール 0.9[mmφ]x2 組 2.54mm ピッチ |  |  |
| プリント基板    | ガラスエポキシ4層基板 1.6t                    |  |  |
| オンボードクロック | 50MHz                               |  |  |
| リセット信号    | コンフィグ用リセット信号(240ms TYP)             |  |  |
| JTAG コネクタ | SIL7 ピン ピンヘッダ 2.54mm ピッチ            |  |  |
| ステータス LED | 3個(POWER, DONE, AWAKE)              |  |  |
| 什民日       | SIL7 ピンヘッダ(本体に取付け済み) 1 個            |  |  |
| 门周前       | DIL40 ピンヘッダ 2 個                     |  |  |

\* これらの部品や仕様は変更となる場合がございます

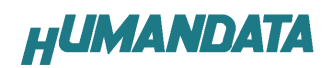

# 3.3. 製品説明

### 3.1. 各部名称

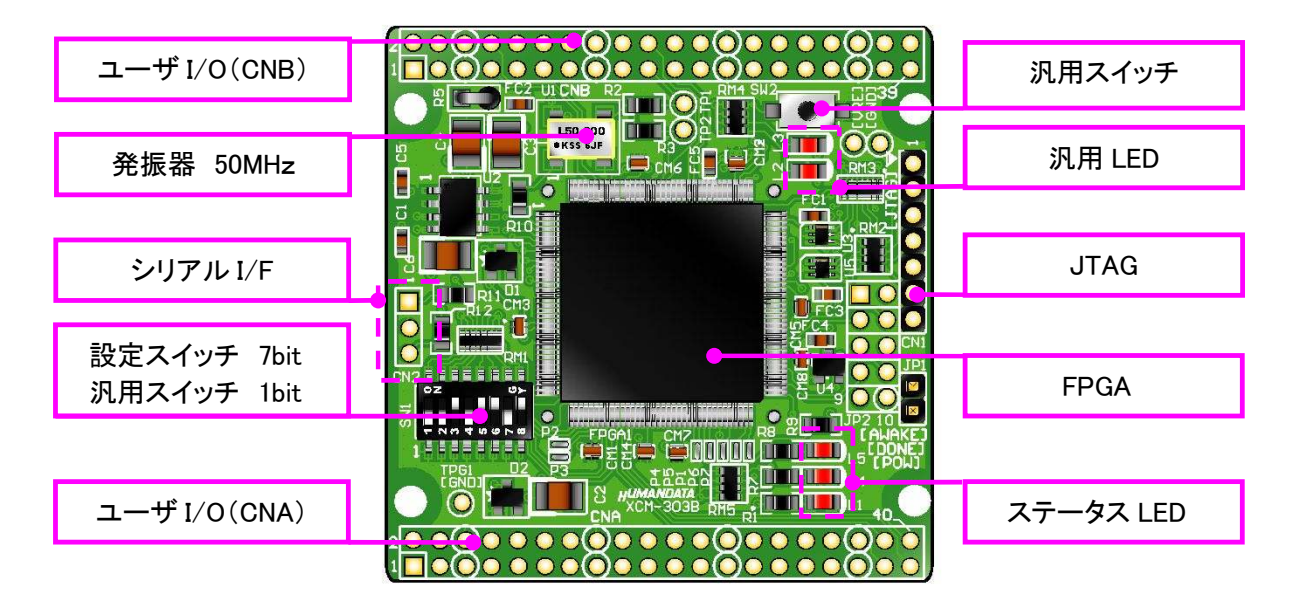

部品面

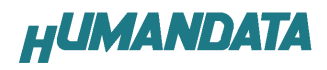

### 3.2. ブロック図

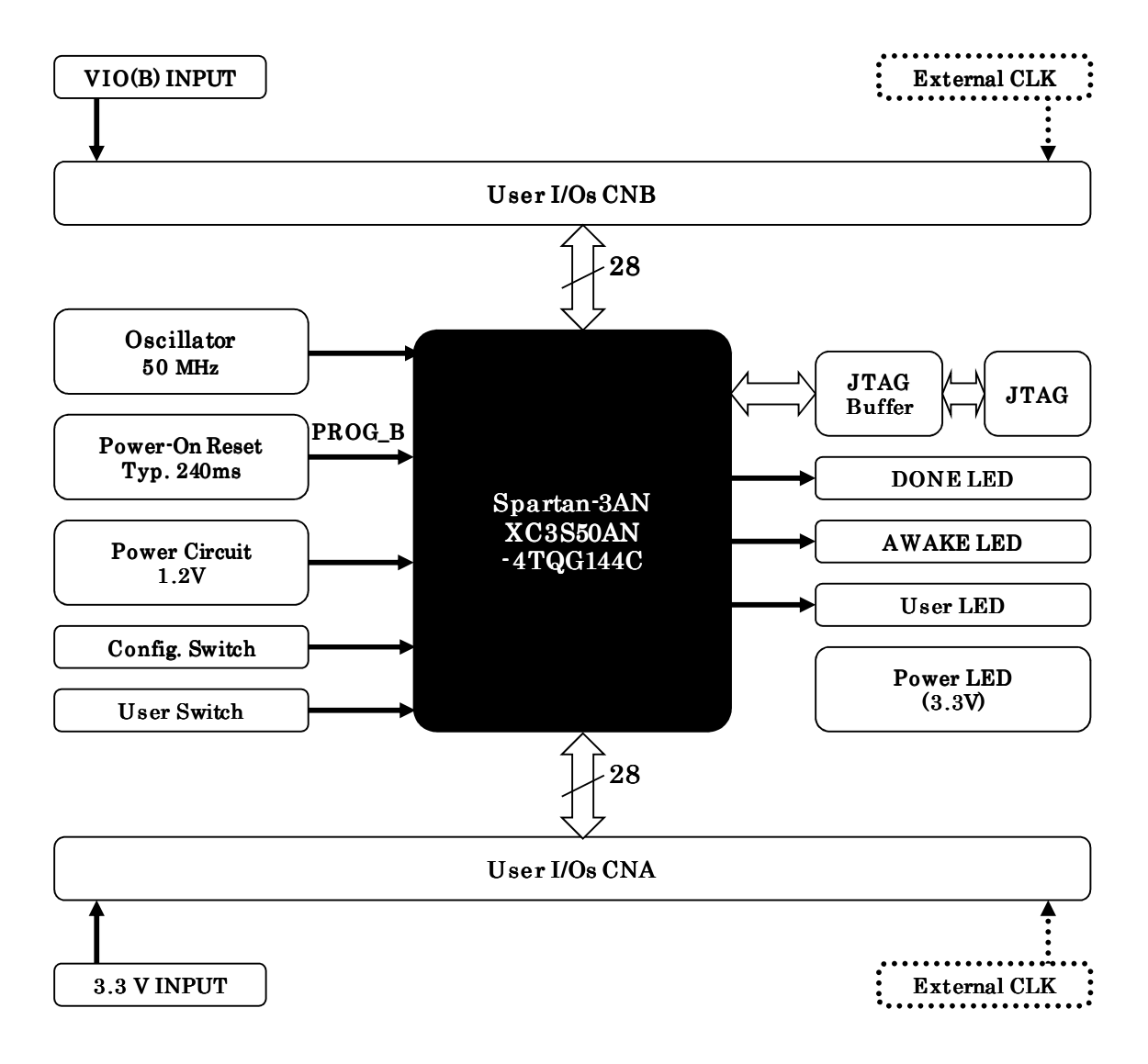

#### 3.3. 開発環境

FPGAの内部回路設計には、回路図エディタやHDL入力ツール、論理合成ツールが 必要です。これらの開発ツールは、XILINX社が無償配布するISEにて可能です。 使用する際には、インターネットによるライセンス登録が必要となります。

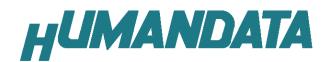

#### 3.4. 電源入力

本ボードは、DC 3.3V単一電源で動作します。内部で必要な、1.2V はオンボードの レギュレータにより生成されます。外部から供給する 3.3V 電源は充分安定して充分 な余裕のあるものをご用意ください。

電源は、CNA、CNB から供給してください。CNA は BANK-A、CNB は BANK-B の VCC10 となっております。適切な電源を供給してください。

いずれも 3.3V を超えることはできません。

詳しくは FPGA のデータシート、回路図などを参照してください。また電源の立ち 上がりは単調増加である必要があります。良質の電源を使用するようにしてください。

3.5. JTAG コネクタ

FPGA へのコンフィギュレーション及び 内部マスタ SPI Flash モードに使用します。 ピン配置は次表のとおりです。

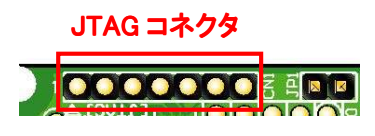

1

- 7

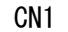

| 信号名         | 方向        | ピン番号 |
|-------------|-----------|------|
| GND         | I/0       | 1    |
| TCK         | IN        | 2    |
| TDO         | OUT       | 3    |
| TMS         | IN        | 4    |
| VCC (3. 3V) | OUT (POW) | 5    |
| TDI         | IN        | 6    |
| GND         | I/0       | 7    |

使用例

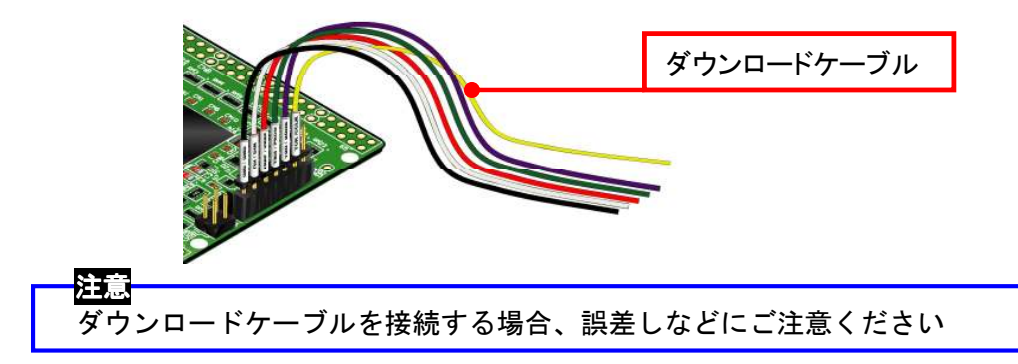

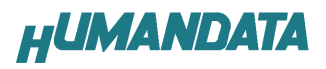

# 4. FPGA ピン割付表

#### 4.1. ユーザ I/O (CNA)

| BANK | NET LABEL | FPGAピン | コネク | タピン | FPGAピン | NET LABEL | BANK |
|------|-----------|--------|-----|-----|--------|-----------|------|
|      |           | 3. 3V  | 1   | 2   | 3. 3V  |           |      |
|      |           | 電源予約   | 3   | 4   | 電源予約   |           |      |
|      |           | GND    | 5   | 6   | GND    |           |      |
| Α    | 10A0      | 3      | 7   | 8   | 4      | 10A1      | Α    |
| Α    | 10A2      | 5      | 9   | 10  | 6      | 10A3      | Α    |
| Α    | 10A4      | 7      | 11  | 12  | 8      | 10A5      | Α    |
| Α    | 10A6      | 10     | 13  | 14  | 11     | 10A7      | Α    |
|      |           | GND    | 15  | 16  | GND    |           |      |
| Α    | 10A8      | 12     | 17  | 18  | 13     | 10A9      | Α    |
| Α    | 10A10     | 15     | 19  | 20  | 16     | 10A11     | Α    |
| Α    | 10A12     | 18     | 21  | 22  | 19     | 10A13     | Α    |
| Α    | 10A14     | 20     | 23  | 24  | 21     | 10A15     | Α    |
|      |           | GND    | 25  | 26  | GND    |           |      |
| Α    | 10A16     | 24     | 27  | 28  | 25     | 10A17     | Α    |
| Α    | 10A18     | 27     | 29  | 30  | 28     | 10A19     | Α    |
| Α    | 10A20     | 29     | 31  | 32  | 30     | 10A21     | Α    |
| Α    | 10A22     | 31     | 33  | 34  | 32     | 10A23     | Α    |
|      |           | GND    | 35  | 36  | GND    |           |      |
| Α    | 10A24     | 46     | 37  | 38  | 47     | 10A25     | Α    |
| Α    | 10A26     | 48     | 39  | 40  | 49     | 10A27     | Α    |

### 4.2. ユーザ I/O (CNB)

| BANK | NET LABEL | FPGAピン            | コネク | タピン | FPGA ピン    | NET LABEL | BANK |
|------|-----------|-------------------|-----|-----|------------|-----------|------|
|      |           | VIO (B) <b>*1</b> | 1   | 2   | VIO (B) *1 |           |      |
|      |           | 電源予約              | 3   | 4   | 電源予約       |           |      |
|      |           | GND               | 5   | 6   | GND        |           |      |
| В    | I OBO     | 141               | 7   | 8   | 139        | 10B1      | В    |
| В    | 10B2      | 138               | 9   | 10  | 135        | 10B3      | В    |
| В    | 10B4      | 134               | 11  | 12  | 132        | 10B5      | В    |
| В    | 10B6      | 131               | 13  | 14  | 130        | 10B7      | В    |
|      |           | GND               | 15  | 16  | GND        |           |      |
| В    | 10B8      | 129               | 17  | 18  | 127        | 10B9      | В    |
| В    | 10B10     | 125               | 19  | 20  | 121        | 10B11     | В    |
| В    | 10B12     | 120               | 21  | 22  | 117        | 10B13     | В    |
| В    | 10B14     | 116               | 23  | 24  | 115        | I0B15     | В    |
|      |           | GND               | 25  | 26  | GND        |           |      |
| В    | 10B16     | 114               | 27  | 28  | 113        | I0B17     | В    |
| В    | 10B18     | 112               | 29  | 30  | 111        | I0B19     | В    |
| В    | 10B20     | 110               | 31  | 32  | 105        | I 0B21    | В    |
| В    | 10B22     | 104               | 33  | 34  | 103        | 10B23     | В    |
|      |           | GND               | 35  | 36  | GND        |           |      |
| В    | 10B24     | 101               | 37  | 38  | 102        | 10B25     | В    |
| В    | 10B26     | 98                | 39  | 40  | 99         | 10B27     | В    |

**\*1** VIO(B)は通常 3.3V。変更時は R5 を取外す

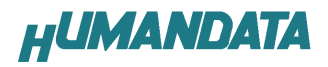

### 4.3. オンボードクロック

| 周波数   | NET LABEL | FPGAピン   |
|-------|-----------|----------|
|       | CLKO      | 57, 59   |
| 50MHZ | CLK1      | 124, 126 |

#### 4.4. 汎用 LED

| LED  | NET LABEL | FPGAピン |
|------|-----------|--------|
| LED2 | ULED2     | 93     |
| LED3 | ULED3     | 96     |

## 4.5. 汎用 SW

| SW    | NET LABEL | FPGAピン |
|-------|-----------|--------|
| SW1-1 | PSW1      | 33     |
| SW2   | PSW2      | 35     |

## 4.6. シリアル I/F (CN2)

| NET LABEL | FPGA ピン |  |  |
|-----------|---------|--|--|
| TXDB      | 60      |  |  |
| RXDB      | 58      |  |  |

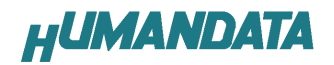

# 5. ディップスイッチの説明

XCM-303のディップスイッチ(SW1)は以下のように割り付けられています。 ON で Low に固定されます。

SW1

| 番号  | 1    | 2         | 3    | 4    | 5            | 6   | 7   | 8             |  |
|-----|------|-----------|------|------|--------------|-----|-----|---------------|--|
| 記号  | PSW1 | X_MO      | X_M1 | X_M2 | VS2          | VS1 | VS0 | X_SUSPEND     |  |
| 出荷時 | 0FF  | 0FF       | 0FF  | 0FF  | 0FF          | 0FF | 0FF | ON            |  |
| 説明  | 汎用   | モードセレクトピン |      |      | SPI ROM 変数設定 |     |     | SUSPEND モード設定 |  |
|     |      |           |      |      |              |     |     |               |  |

|       | 内部マスタ SPI   | JTAG    |  |  |  |  |
|-------|-------------|---------|--|--|--|--|
| M[O2] | <1 : 1 : 0> | <1:0:1> |  |  |  |  |

1 : PSW1

汎用スイッチとしてご使用いただけます。

- 2、3、4: モードセレクトピン 上記を参照し、各コンフィギュレーションモードを設定してください。
- **5、6、7: SPI ROM 変数設定** XCM-303 では使用しません。コンフィギュレーション後、汎用スイッチとし てご使用いただけます。
- 8: SUSPEND モード設定 OFF とすることで FPGA をサスペンドモードとすることが出来ます。 詳しくは Spartan3-AN のデータシートをご覧ください。

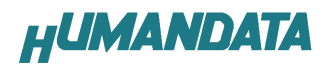

## 6. FPGA へのコンフィギュレーション

FPGA のコンフィギュレーションは、JTAG または、コンフィギュレーションデバイスから行われます。JTAG から FPGA へのコンフィギュレーションには、ダウンロードケーブルを使用します。

FPGA のコンフィギュレーションモードピンを[JTAG モード]に設定してください。

コンフィギュレーションデバイスからコンフィギュレーションするには、FPGAの コンフィギュレーションモードピンを[マスタ SPI モード]に設定してください。

#### 6.1. JTAG から FPGA ヘコンフィギュレーション

ディップスイッチを下記のように設定してください。

| SW1 |
|-----|
|-----|

|     | 1 | 2 | 3 | 4 | 5 | 6 | 7 | 8 |
|-----|---|---|---|---|---|---|---|---|
| ON  | Х |   |   |   | Х | Х | Х |   |
| 0FF | Х |   |   |   | Х | Х | Х |   |
|     |   |   |   |   |   |   | × |   |

X : Don't Care

- ISE の Processes タブにある [Configure Target Device] を展開して [Manage Configuration Project] をダブルクリックします。 (ダイアログが出ますのがそのまま [Finish] をクリック)
- 2. bit ファイルを指定します。
- 3. [Device Programming Properties] ダイアログにて [Verify] にチェックが 無いことを確認します。
- 4. デバイスのアイコンをクリックし選択し [Operations] -> [Program] を クリックします。
- 5. [Program Succeeded] と表示でコンフィギュレーションが終了です。 コンフィギュレーション完了すると基板上の [DONE LED] が点灯します。

## 7. インシステムフラッシュメモリへの書込み

7.1. プログラミングファイルの作成

この手順は、iMPACTを使用して、単体のビットストリームをインシステム Flash にプログラムする場合は不要です。

- 1. [PROM File Formatter]をダブルクリックしてください。
- 2. [Configuration Modes] タブで [PROM File Formatter] をダブルクリックします。 [iMPACT - Prepare PROM Files] ダイアログで [PROM Supporting Multiple Design Versions]にチェックし [Spartan3AN]を選択する。
- 3. [PROM File Format MCS] にチェックし[PROM File Name] で任意の名前を付け、 [Location] で保存先を指定し [Next] をクリックします。
- 4. 次に[xc3 s 50an]を選択し Next>をクリックします。
- 5. 次に[Bitstream1]にチェックを入れ、Next>をクリックします。 (ダイアログが出ますのがそのまま [Finish] をクリック)
- 6. [Add device] ダイアログにて[bit file]を選択します。
- 7. iMPACT Processes のタブにある[Generate File…]をダブルクリック [PROM File Generation Succeeded]と表記されれば完了です。

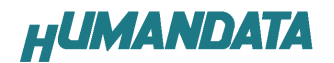

#### 7.2. インシステムフラッシュメモリへの書込み

XCM-303 ではインシステムフラッシュメモリが使用可能です。

インシステムフラッシュメモリに書込みする場合、ディップスイッチの設定が必要で す。ディップスイッチを下記のように設定し iMPACT から書込みを行ってください。

| <u> </u> | 11/1 |
|----------|------|
| ~        | VV I |
|          |      |

|     | 1 | 2 | 3 | 4 | 5 | 6 | 7 | 8 |
|-----|---|---|---|---|---|---|---|---|
| ON  | Х |   |   |   | Х | Х | Х |   |
| 0FF | Х |   |   |   | Х | Х | Х |   |

X : Don't Care

- 1. iMPACT を起動し[File]-[Initialize Chain]をクリックすると、FPGA が認識されます。
- 2. FPGA に対して 6.1 項で作成した mcs ファイルを割り付けてください。
- 3. デバイスのアイコン上で右クリックをし、[Program…]をクリックします。
- 4. [Program Succeeded] と表示でコンフィギュレーションデバイスに書き込み完了です。

#### 7.3. インシステムフラッシュメモリの Erase

- 1. [Operations] -> [Erase] をクリックします。
- 2. [Erase Succeeded] と表示で完了です。
- 8. サポートページ

改訂資料やその他参考資料は、必要に応じて各製品の資料ページに公開致します。

http://www.hdl.co.jp/ftpdata/xcm-303/index.html

- 回路図
- ピンリスト
- 外形図
- パターン図
- ネットリスト
  - ....等

また下記サポートページも合わせてご活用ください。

http://www.hdl.co.jp/support\_c.html

## 9. 付属資料

- 1. 基板回路図(別紙)
- 2. 基板外形図

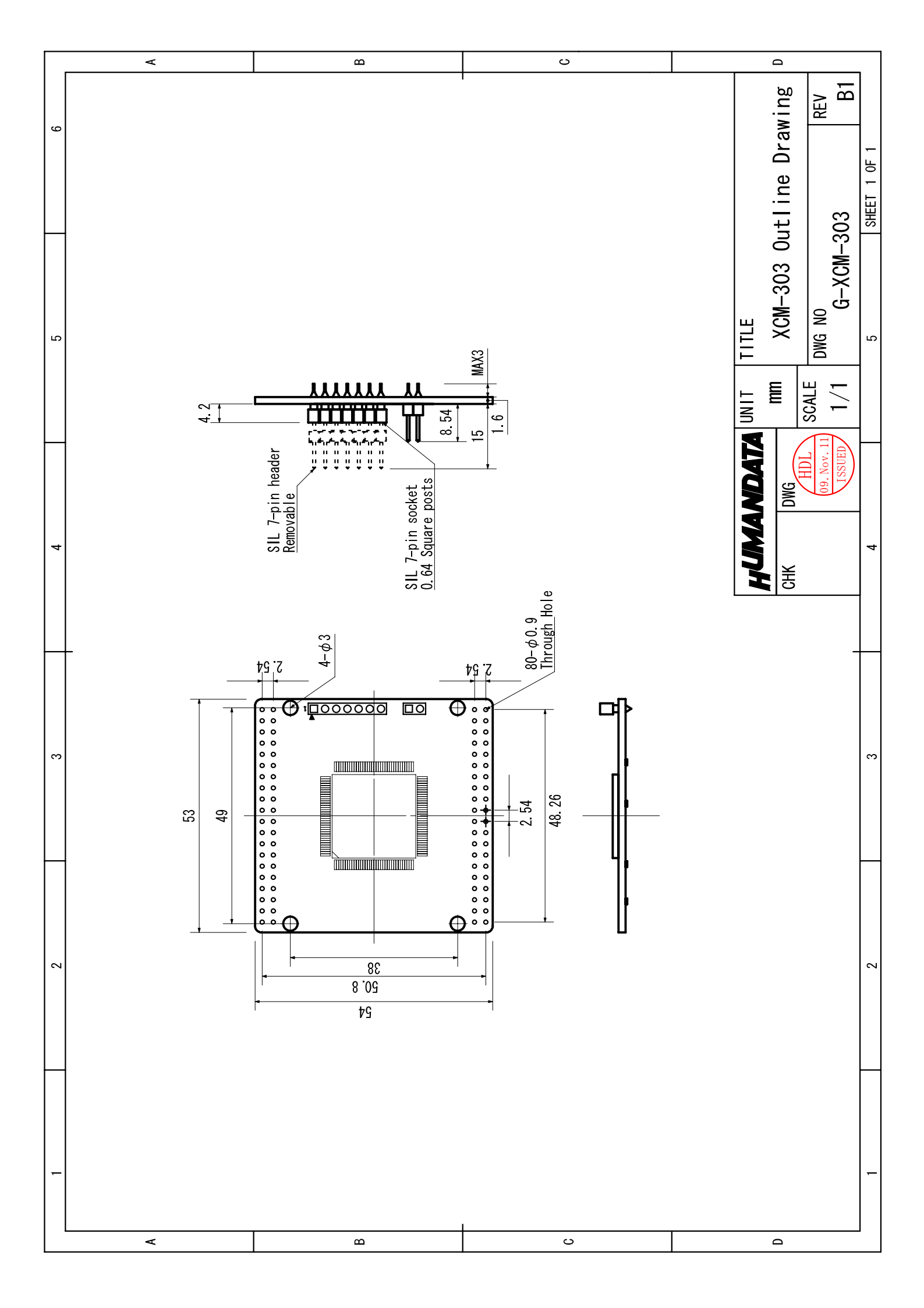

Spartan3AN ブレッドボード (セミカードサイズ) XCM-303-50AN

 2008/06/05
 Ver.1.0
 (初版)

 2009/03/13
 Ver.1.1
 (第 2 版)

 2009/11/11
 Ver.1.2
 (第 3 版)

2011/05/09 Ver. 1. 3

有限会社ヒューマンデータ

〒567-0034 大阪府茨木市中穂積1-2-10 ジブラルタ生命茨木ビル TEL:072-620-2002 FAX:072-620-2003 URL:http://www.hdl.co.jp/